### 北星\_2020年度授業 スタートアップガイド ②-1

北星学園大学遠隔授業サポートチーム

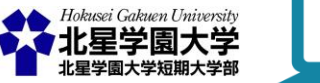

この作品は、クリエイティブ・コモンズの表示 - 非営利 - 改変禁止 4.0 国際 ライセンスで提供 されています。本資料を利用する場合には必ず出典を明記していただきますようお願い致します。

#### 遠隔授業の準備をしよう!

。3つのステップに分けて、遠隔授業を受けるための準備を紹介します

• Step 1.受講環境の確認

• Step 2.必要なものを確認

• Step 3. 受講の準備をする

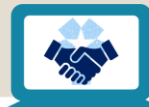

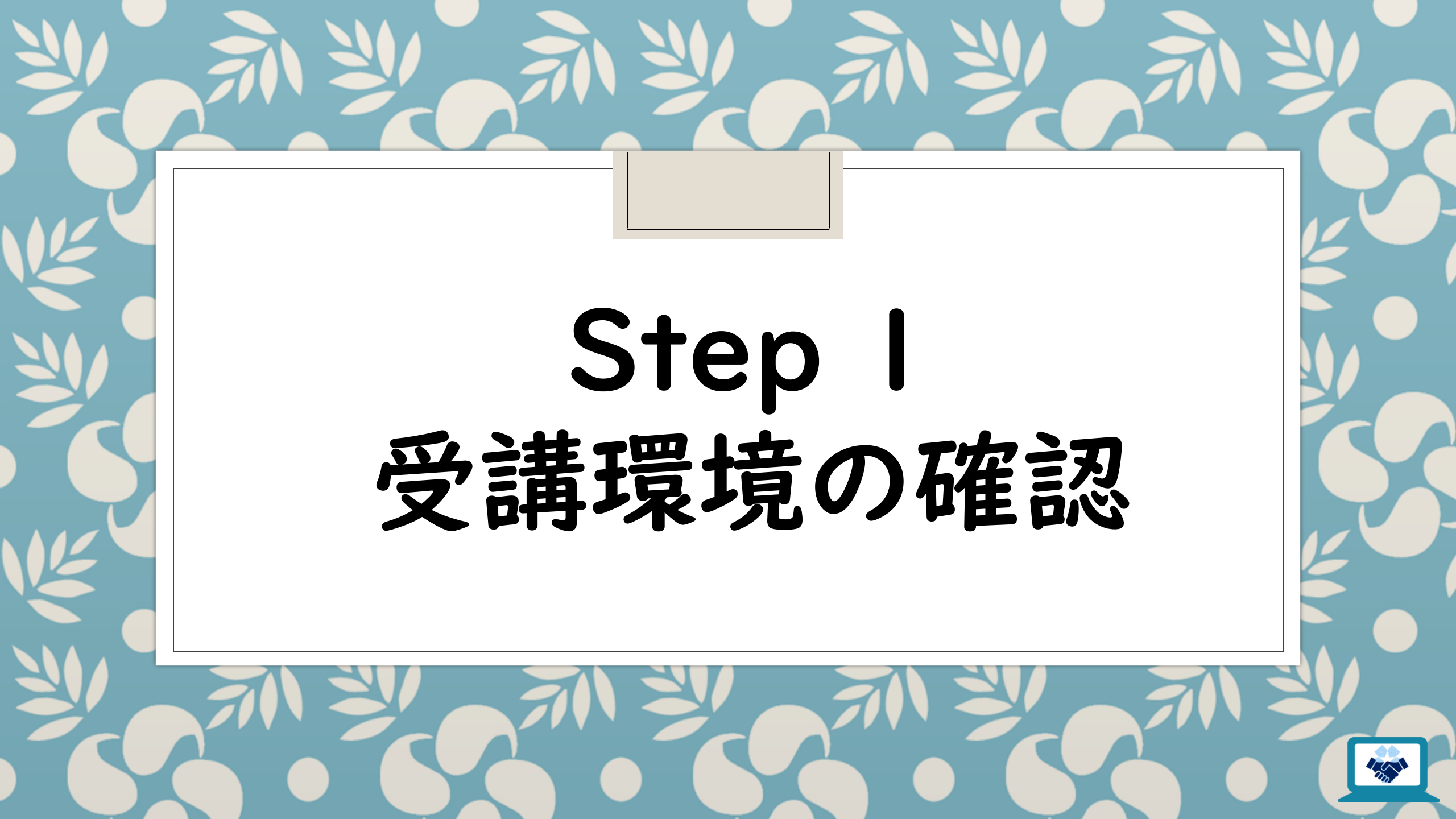

### 受講環境確認 チェックリスト

- 右のチェックリストから、持っている 機器にチェックを入れて、自分の 受講パターンを確認
- どれか1つでもあれば、遠隔授業を
   受講できます

| パソコン(以下 PC)<br>※インターネット(以下 ネット)<br>に<br>接続できるもの | ⇒ <b>A</b> パターン |
|-------------------------------------------------|-----------------|
| タブレット<br>※ネットに接続できるもの                           | ⇒ <b>B</b> パターン |
| スマートフォン                                         | ⇒ <b>C</b> パタ−ン |

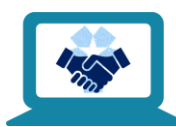

# Step 2 あらかじめ 必要なものを確認

Step Iで自分がチェックを入れたパターンを参照し、用意するもの、 あると便利なものを確認し、実際に準備しましょう! ※複数パターンが当てはまった場合は、一番使いやすい環境を選んでください □ □
 □
 □
 Aパターン
 PC

- 通話や映像資料の視聴が必要ない場合は、ネットへの接続ができれば他の接続機器は不要です
- PCによって、標準で備わっている 機能が異なるため、詳しくはPCの 取り扱い説明書を確認、 または実際に通話テストを行って 確認してください

| PCの種類                       |                                                             |  |
|-----------------------------|-------------------------------------------------------------|--|
| ノートPC<br>(ラップトップPC)         | デスクトップPC                                                    |  |
| ∘ 折り畳み・持ち運び可能               | ∘ 据え置きで、ディスプレイに<br>接続して使用する                                 |  |
| 。マイク・カメラが標準で<br>備わっているものもある | <ul> <li>多くの場合は別途接続機器<br/>(ディスプレイ・マウスなど)が<br/>必要</li> </ul> |  |

通話をする場合に必要な接続機器と周囲環境

50

- ・イヤホン、ヘッドホン、またはスピーカーと音を出せる
- 静かな環境
- ・マイク
- ・カメラ(対面通話が必要な場合)

#### Bパターン タブレット

- 標準でマイク・カメラが備わっている ものが多いため、外部接続機器は ほとんどの場合必要ありません
- 画面を見やすくするためのスタンド があると便利ですが、ない場合は 持っているもので代用してみましょう

 パケットとは?:皆さんがよく使う 「ギガ」のことです

| タブレットの種類                                                                                                    |                                                                                                    |  |
|----------------------------------------------------------------------------------------------------|----------------------------------------------------------------------------------------------------|--|
| LTEモデル                                                                                                    | Wi-Fiモデル                                                                                                    |  |
| <ul> <li>・携帯電話の回線とWi-Fiの<br/>両方を利用できる</li> <li>・携帯電話回線を契約すれば<br/>Wi-Fiが無い環境でもネットに<br/>接続できるが、パケットの消費<br/>に注意</li> </ul> | <ul> <li>Wi-Fiでのみネットに接続できるモデル</li> <li>回線の契約がないため月々の<br/>維持費やパケット消費の心配<br/>がないが、Wi-Fiのない環境で<br/>はネットに接続できない</li> </ul> |  |

通話をする場合に必要な接続機器と周囲環境

・イヤホン、ヘッドホン、または音を出せる静かな環境

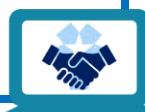

#### Cパターン スマートフォン

- 標準でマイク・カメラが備わっている ため、外部接続機器は不要です
- 画面を見やすくするためのスタンド があると便利ですが、ない場合は 持っているもので代用してみましょう
- 様々なキャリアより、25歳以下の利用者に対して50GB分の無償デー タチャージが提供されています。詳しくは右図のリンクから、自分が契約しているキャリアの案内ページを確認してください

| <b>無償データチャージ詳細</b> ※4月21日時点                                             |                                                                                                    |  |  |
|-------------------------------------------------------------------------|----------------------------------------------------------------------------------------------------|--|--|
| NTT docomo                                                              | au                                                                                                    |  |  |
| https://www.nttdo<br>como.co.jp/info/no<br>tice/page/200403<br>_00.html | https://news.kddi.<br>com/kddi/corporat<br>e/newsrelease/20<br>20/04/03/4364.h<br>tml                                                                                                    |  |  |
| SoftBank/Y!mobile                                                       | その他(会社名のみ紹介)                                                                                                    |  |  |
| https://www.softb<br>ank.jp/corp/news/<br>info/2020/20200<br>403_01/    | <ul> <li>UQ mobile</li> <li>mineo</li> <li>IIJ mio</li> <li>BIGLOBE<br/>モバイル</li> <li>LINE モバイル</li> <li>COCN モバイル<br/>ONE</li> <li>Y.u mobile</li> <li>nuroモバイル</li> <li>NifMo</li> <li>エキサイトモバイル</li> </ul> |  |  |

通話をする場合に必要な接続機器と周囲環境

・イヤホン、ヘッドホン、または音を出せる静かな環境

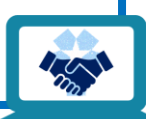

#### 遠隔授業を受ける際の机のレイアウト、 イメージできてますか?

- 。「北星\_2020年度 授業スタートアップガイド②-2」をご確認ください
- 。A·B·Cそれぞれのパターン別に、詳しい配置例を写真付きで紹介しています

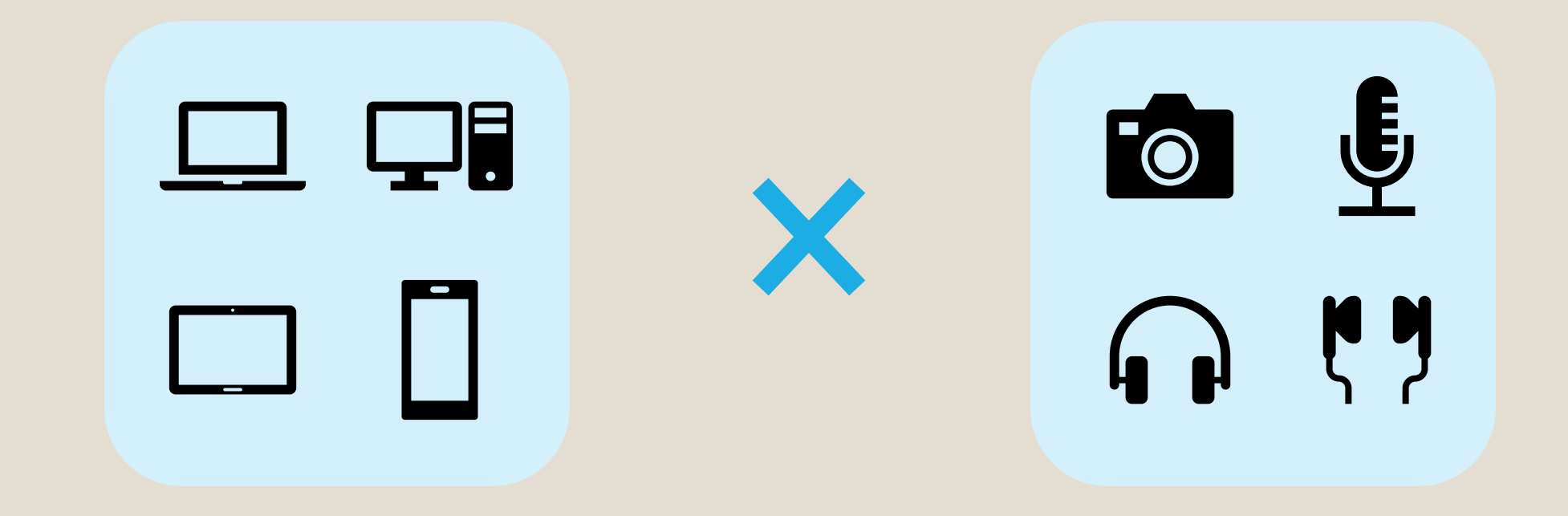

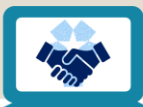

## Step 3 受講の準備をする

遠隔授業の受講タイプが決まったら、 eラーニングシステムへのログインや 利用するアプリのインストールをしておきましょう

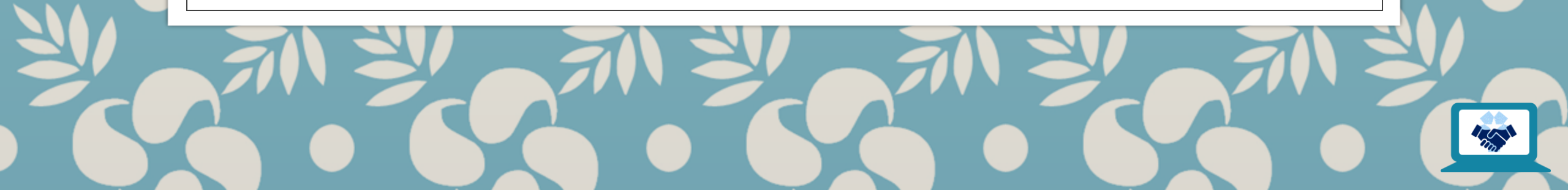

Moodle (eラーニングシステム)

・北星学園大学版学生向け
 Moodleクイックスタートガイド.pdf

https://www.hokusei.ac.jp/hgu/wpcontent/uploads/2020/04/78917b4c bd242278717a2a9e4b2631bc.pdf

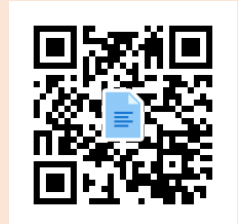

#### ◦ 北星学園大学·北星学園短期大学部Moodle

https://moodle.hokusei.ac.jp/

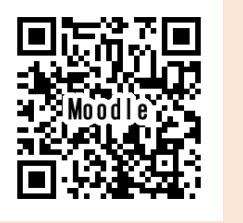

#### **Zoom** (ビデオ会議アプリ)

#### ・北星学園大学版学生向け ZOOMクイックスタートガイド.pdf

https://www.hokusei.ac.jp/hgu/wpcontent/uploads/2020/04/dcb0e75e eb673c870a3087bfd792c6e3.pdf

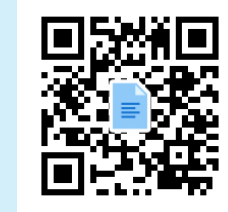

• Zoom

https://zoom.us/support/download

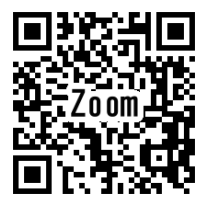

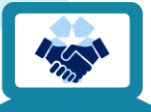

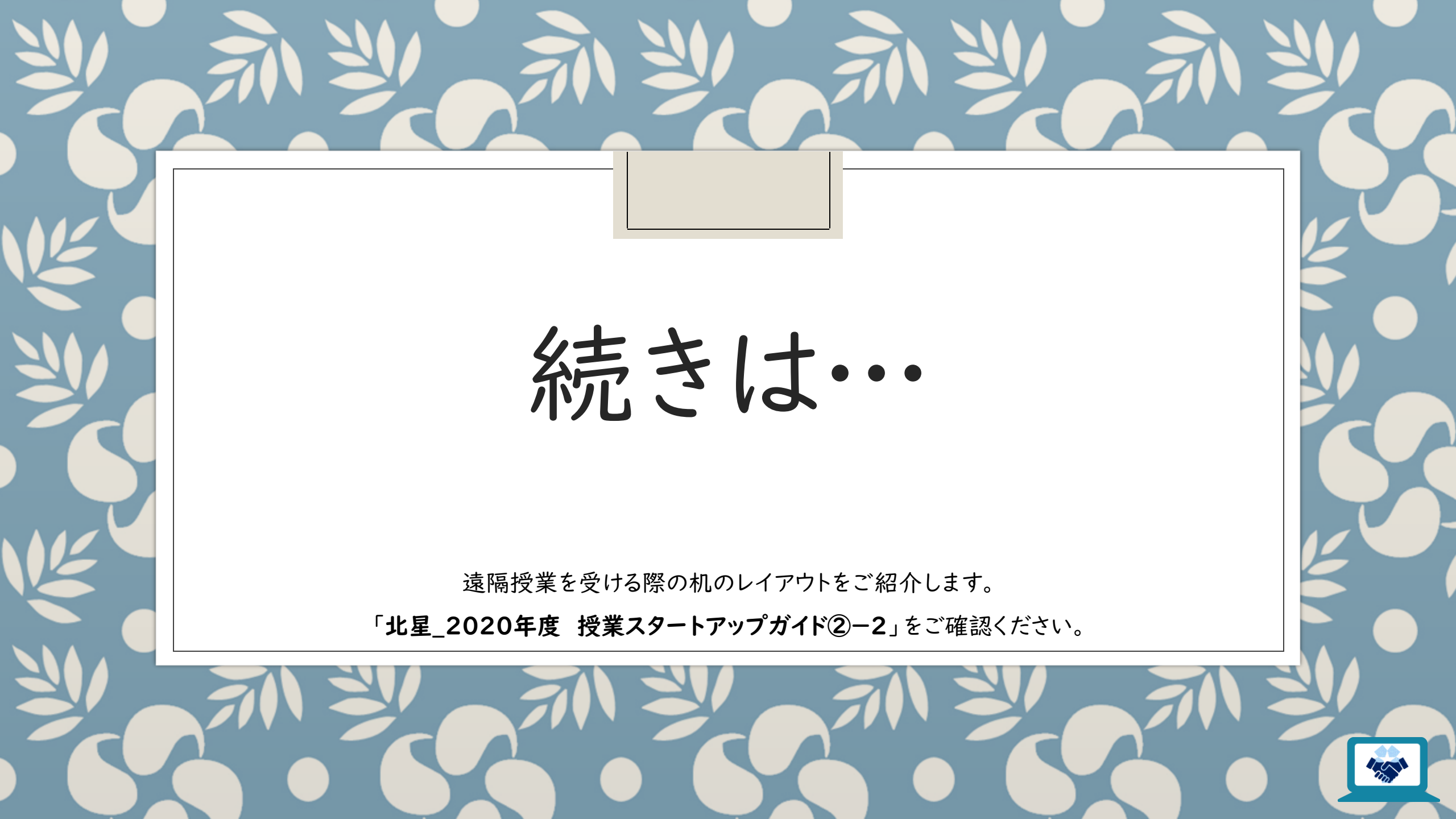